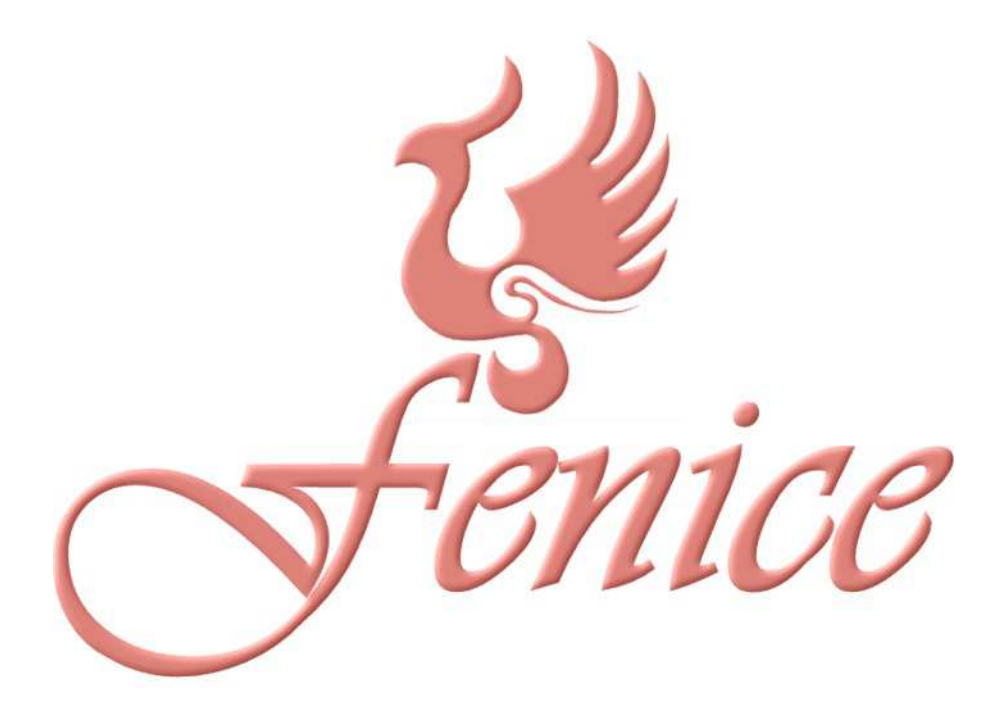

# MANUALE INTRODUTTIVO

# Scaricamento da internet e installazione

**Fenice** è liberamente disponibile su internet, all'indirizzo <u>http://www.fenicex.it/Downloads.html</u>, cliccando sul pulsante **Download** posto sulla destra:

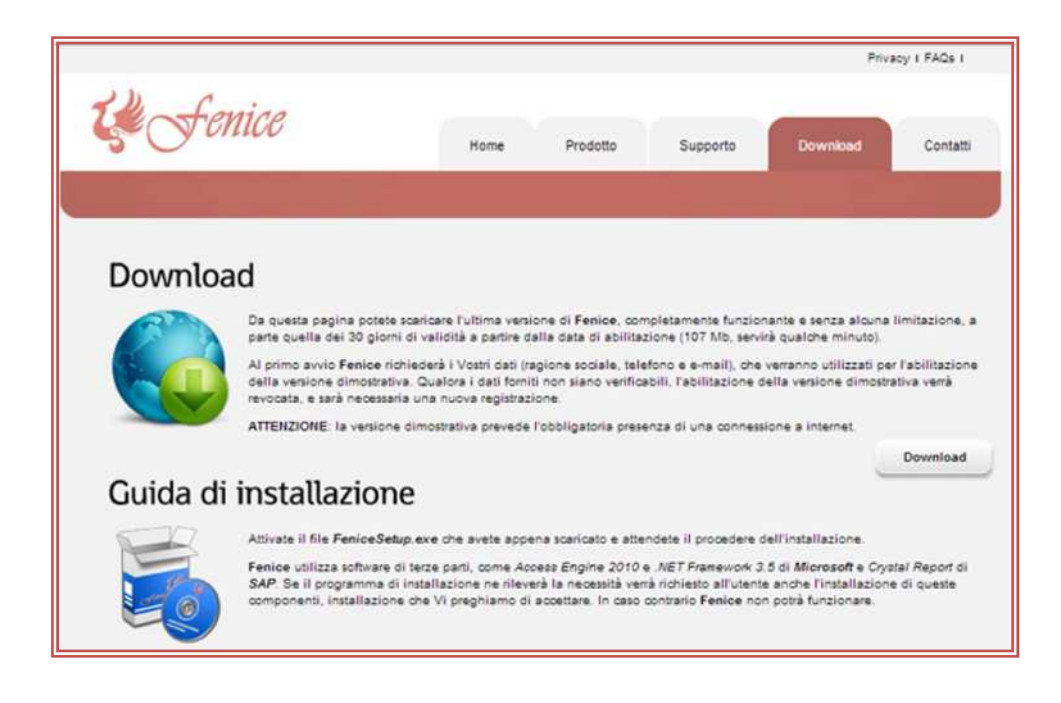

Il file che viene scaricato si chiama **FeniceSetup.exe** e può essere salvato in una qualsiasi cartella o può essere eseguito direttamente (sarà necessario attendere qualche minuto per il completamento dello scarico).

Il programma di installazione, una volta scaricato ed attivato, fa tutto da solo, esamina il vostro PC, decide di quali componenti ha bisogno, avvia l'installazione e chiede conferma dell'installazione di ogni modulo.

**Fenice** utilizza software di terze parti, come *.Net Framework 3.5 (Microsoft), Access Engine 2010 (Microsoft)* e *Crystal Report (SAP).* Se il programma di installazione ne rileverà la necessità verrà richiesto all'utente il consenso anche per l'installazione di questi moduli, consenso che vi preghiamo di fornire. In caso contrario **Fenice** potrebbe non funzionare correttamente, o non funzionare affatto.

Qualora l'installazione di **Fenice** dovesse interrompersi evidenziando un codice di errore, Vi preghiamo di contattarci (**0481-536888** oppure **334-8401706** chiedendo di Riccardo oppure di Andrea) in modo da poter affrontare e risolvere il problema.

Al termine dell'installazione troverete sullo schermo l'icona di **Fenice**, cliccando la quale potrete attivare il programma.

# Prima attivazione

Alla sua prima attivazione Fenice richiede l'identificazione dell'utente per poter attivare la modalità dimostrativa valida 30 giorni (è necessaria una connessione internet), come nella figura seguente:

| ATTIVAZIONE MODAL                                           | ITÀ DIMOSTRATIVA |
|-------------------------------------------------------------|------------------|
| Nome o Ragione Sociale Telefono Indirizzo posta elettronica |                  |
| CONFERMA                                                    | ANNULLA          |

Si pregano i sigg. Clienti di fornire dati controllabili, per eventuali contatti futuri. Se così non fosse la versione dimostrativa verrà disabilitata e sarà necessaria una nuova attivazione.

Alla pressione del tasto conferma, se tutti i campi sono stati propriamente compilati, apparirà un messaggio di conferma dell'attivazione della modalità dimostrativa, confermato il quale apparirà, nell'angolo in alto a destra della videata, la modalità abilitata, la versione del programma e l'azienda corrente che, nel caso della versione dimostrativa, è SEI - Servizi Informatici, come illustrato in figura.

| Demo Ferii           | ce .Net 3.2.30 - 1 | SEI-Servizi Informatici 2013 |
|----------------------|--------------------|------------------------------|
| <b>S</b>             |                    | REF                          |
| Causale<br>Trasporto | Chiese             | Cimiteri                     |
|                      | 1                  | =                            |

Fenice si disattiva cliccando sull'opzione *Fine Programma* del menù qui riprodotto. Questo menù appare nell'angolo in basso a sinistra dello schermo in due modi:

- 1) cliccando con il pulsante destro del mouse sul desktop di Fenice
- 2) fermando il mouse nella parte inferiore dello schermo

Ci si occuperà più avanti delle altre scelte di questo menù.

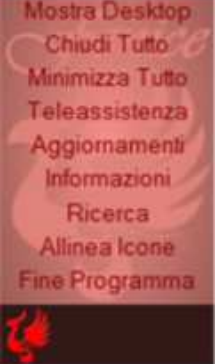

### Personalizzazione della propria azienda

La versione dimostrativa di **Fenice** contiene già alcuni dati, fra i quali quelli identificativi dell'azienda che, come detto, sono quelli di SEI - Servizi Informatici.

La personalizzazione della propria azienda avviene attivando la funzione Anagrafica Aziende, tramite un doppio clic sull'icona qui riprodotta.

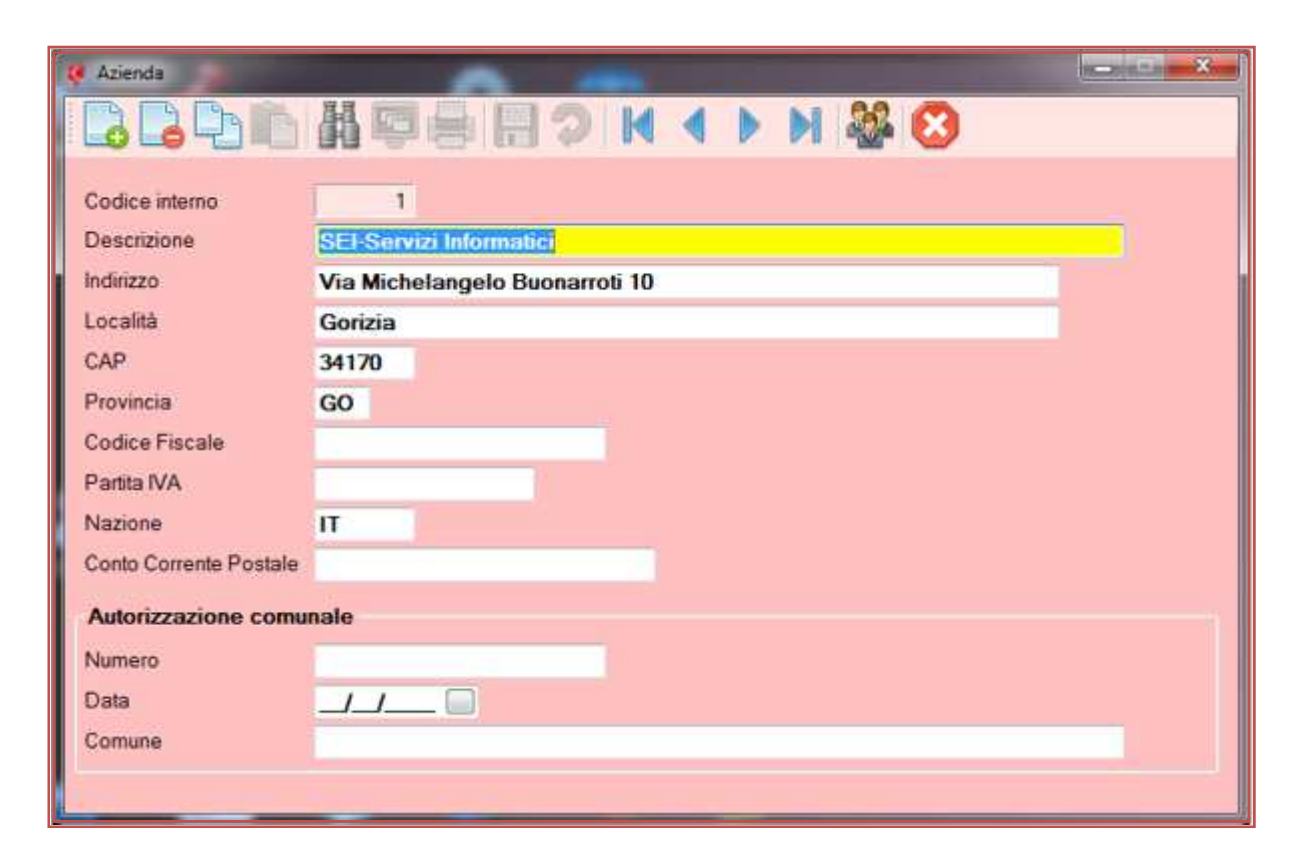

Apparirà allora la videata seguente:

nella quale è possibile sovrascrivere i dati presenti con i propri.

**ATTENZIONE**: *Fenice* è in grado di gestire più aziende contemporaneamente, ed è quindi possibile creare una nuova azienda, mantenendo quelle già presenti. Per ora, però, è meglio restare in un ambito più semplice, mantenendo un'unica azienda e sovrascrivendo i dati presenti con i propri.

# Il funzionamento dei programmi

In Fenice tutti i programmi condividono lo stesso insieme di icone per indicare le stesse funzionalità.

Ognuna delle icone utilizzate è autoesplicativa, perché fermandosi con il mouse su di essa appare un piccolo commento sulla funzionalità associata.

Di seguito sono elencate le icone comunemente utilizzate ed il loro significato.

|          | Inserisce un nuovo elemento in archivio                               |
|----------|-----------------------------------------------------------------------|
|          | Cancella l'elemento correntemente visualizzato dall'archivio          |
|          | Copia l'elemento correntemente visualizzato (Copia e Incolla)         |
|          | Incolla elemento precedentemente copiato (Copia e Incolla)            |
|          | Ricerca elemento in archivio                                          |
| 5        | Anteprima di stampa a video                                           |
|          | Stampa                                                                |
|          | Conferma                                                              |
| 2        | Annulla                                                               |
| M        | Vai al primo record (della visione precedentemente impostata con      |
|          | Vai al record precedente (della visione precedentemente impostata con |
|          | Vai al record seguente (della visione precedentemente impostata con   |
|          | Vai all'ultimo record (della visione precedentemente impostata con    |
|          | Esportazione dati                                                     |
|          | Ultimo utente ad aver corretto il record                              |
|          | Chiusura del programma                                                |
| 1        | Vai alla pagina precedente del servizio funebre                       |
| <b>^</b> | Vai alla pagina seguente del servizio funebre                         |
| ۲        | Visualizza la stampa associata                                        |

# Il servizio funebre

L'installazione della versione dimostrativa di Fenice porta a corredo alcuni servizi funebri già definiti, da utilizzarsi come esempi.

La gestione del servizio funebre si attiva con un doppio click sull'icona

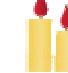

La videata del servizio funebre è in realtà composta da 11 sottovideate, ognuna delle quali gestisce una tipologia specifica di dati:

| 🦊 Definizione serviz | io funebre                               |                       |                             |                   | - • ×             |
|----------------------|------------------------------------------|-----------------------|-----------------------------|-------------------|-------------------|
|                      | H 4 > H 📑 🎎 😢                            |                       |                             |                   |                   |
| Defunto De           | funto 2 Passaporto Delegante Registro PS | Preliminari Crema     | azione Ord. Servizio Ord. F | iori Manifesto Se | poltura Documenti |
| N"\Anno              | 13 2013 Defunto ROSSI N                  | ARIO                  |                             |                   |                   |
|                      |                                          |                       |                             |                   |                   |
| Generalità defunt    | 0                                        |                       |                             |                   |                   |
| Cognome              | ROSS                                     | Tipo documento        |                             | Num doc           |                   |
| Nome                 | MARIO                                    | Emesso da             | -                           | Prov. Da          | ta ril, _/        |
| Data Nascita         | 01/01/1950 Sesso M · Anni 63             |                       |                             |                   |                   |
| Nato a               | ROMA                                     | Provincia             | RM                          |                   |                   |
| Codice Fiscale       | RSSMRA50A01H5010                         | Calcolo del codice fi | scale                       |                   | 1000              |
| Residenza defunt     | 0                                        |                       |                             |                   |                   |
| Città                | GORIZIA                                  | Provincia             | GO                          |                   |                   |
| Indirizzo            | VIA COSSAR 5                             | Cap                   | 34170                       | 100               | 2ª                |
| Dati deposito sali   | na                                       |                       |                             |                   |                   |
| Deposito salma       | dsdsdsdsdsdsd                            | Reparto               |                             | AL                |                   |
| Città                |                                          | Provincia             |                             |                   | Tunt              |
| Indirizzo            |                                          | Сар                   |                             |                   |                   |
| Dati decesso         |                                          |                       |                             | A DECK            |                   |
| Data decesso         | 01/10/2013 Ora                           | Luogo                 |                             | 🖸 😂 👁 Immi        | agine 1/1         |
| Comune               |                                          | Provincia             | Cap                         |                   |                   |
| Altre informazioni   |                                          |                       |                             |                   |                   |
| Professione          | INGEGNERE Tit                            | olo studio            |                             |                   |                   |
| Cittadinanza         |                                          | Atto N"               | Parte                       | Serie             | Anno 0            |
| Paternità            |                                          | Maternità             |                             | Altezza           |                   |
| Piano                |                                          | Citofono              |                             | Peso              |                   |
| Stato Civile         | <ul> <li>Sposate</li> </ul>              | o(a) con/Vedovo(a     | ) di                        |                   |                   |
|                      |                                          |                       |                             |                   |                   |
|                      |                                          |                       |                             |                   |                   |
|                      |                                          |                       |                             |                   |                   |
|                      |                                          | StauSuch              | ie Geliearri Ageliua        | Seadenze          |                   |

L'immagine visualizzata evidenzia come siano stati inseriti dati su tutte le pagine individuate dal colore verde (Defunto, Defunto 2, Passaporto, Delegante, Registro PS, Preliminari, Ord. Servizio e Documenti) mentre la striscia rossa sotto il pulsante Defunto indica che stiamo visualizzando proprio quella pagina.

L'inserimento di un servizio, in pratica, consiste nello specificare tutti e soli i dati necessari, individuando le varie pagine di appartenenza del dato stesso. Soltanto i dati evidenziati in rosso (in questa pagina sono Cognome, Nome, Data Nascita e Data Decesso) devono obbligatoriamente essere specificati.

Le modifiche apportate ad ogni pagina devono essere salvate con il tasto apposito posto nel riquadro fucsia a destra.

Quando una delle informazioni richieste fa riferimento ad un archivio, questo può essere consultato

tramite il tasto F4, e sarà possibile inserire nuovi dati in questo archivio collegato o direttamente, tramite il tasto F7, o attivando il programma direttamente dal desktop di **Fenice**.

E' importante notare che i dati relativi al servizio non sono fra loro vincolati temporalmente, ma è viceversa possibile inserire i dati mano a mano che sono disponibili.

Una volta che l'inserimento dati è completato si può passare alla fase delle stampe.

DI seguito è riprodotta la videata relativa alla gestione documenti:

| Defunto Defunto 2 Passaporto Del                                                                       | egante Registro PS Preliminant Cremazione Ord. Servizio Ord. Ron                                                                        | Manifesto Sepotura Documenti           |
|----------------------------------------------------------------------------------------------------|----------------------------------------------------------------------------------------------------|----------------------------------------|
| N"\Anno 13 2013                                                                                        | Defunto ROSSI MARIO                                                                                                    |                                        |
| Aggiungi documento                                                                                     |                                                                                                    |                                        |
| Delega Master                                                                                          | C-VENICE-REPORT/00013_DELEGAMASTER #                                                                                                    | 07/10/2013                             |
| Lettera al Parroco                                                                                     | C:\FENICE\REPORT\00013_LETTERAPARROCO.nf                                                                                                | 03/10/2013                             |
| Accertamento morte                                                                                     | C:\FENICE\REPORT\00013_ACCERTAMENTOMORTE#                                                                                               | 03/10/2013                             |
| Certificato del medico necroscopo                                                                      | C:\FENICE\REPORT\00013_DICHIARAZIONEMEDICO #                                                                                            | 03/10/2013                             |
|                                                                                                    | CAFENICE/REPORT/00013 FATTURA 1 20131002 #                                                                                              | 04/10/2013                             |
| FATTURA.num. 1 del 02/10/2013                                                                          |                                                                                                    | 947 107 69 19                          |
| FATTURA num. 1 del 02/10/2013<br>NOTA CONTABILE num. 4 del 02/10/2013                                  | C:\FENICE\REPORT\00013_NOTA CONTABILE_4_20131002.rf                                                                                     | 04/10/2013                             |
| FATTURA num. 1 del 02/10/2013<br>NOTA CONTABILE num. 4 del 02/10/2013<br>Proposta di acquisto          | C:\FENICE\REPORT\00013_NOTA CONTABILE_4_20131002.nf<br>C:\FENICE\DOCUMENTI\Fenice-PropostaAcquisto.pdf                                  | 04/10/2013<br>06/09/2013               |
| FATTURA num. 1 del 02/10/2013<br>NOTA CONTABILE num. 4 del 02/10/2013<br>Proposta di acquisto<br>Prova | C:\FENICE\REPORT\00013_NOTA CONTABILE_4_20131002.tf<br>C:\FENICE\DOCUMENTI\Fenice-PropostaAcquisto.pdf<br>C:\FENICE\DOCUMENTI\pippo.kkk | 04/10/2013<br>06/09/2013<br>07/10/2013 |

In pratica, ogni volta che viene prodotto un documento relativo al servizio funebre, **Fenice** tiene conto del documento prodotto e lo inserisce nella lista dei documenti associati al servizio.

A tale lista possono essere aggiunti altri documenti a piacere, che possono poi venir visionati (e, eventualmente, modificati) con un semplice doppio click.

### Le stampe relative al servizio funebre

Una delle novità di Fenice consiste nel suo nuovo metodo di gestire le stampe, definite da "modelli", sui quali anche l'utente stesso può intervenire.

Questo che segue è un esempio di modello di stampa:

#### Al Parroco di @CittaParroco.

Egr. Mons. @NomeParroco,

Le comunichiamo con la presente il decesso di @CognomeDef, avvenuto in data @DataDecesso a @LuogoDecesso.

Le inviamo la presente per le incombenze del caso.

Quando Fenice incontra questo modello non fa altro che sostituire i dati del servizio con i parametri individuati dal carattere @, trasformando il testo come segue:

Al Parroco di Lecco.

Egr. Mons. Don Abbondio,

Le comunichiamo con la presente il decesso di Renzo Tramaglino, avvenuto in data 10/05/1600 a Milano.

#### Le inviamo la presente per le incombenze del caso.

La stampa viene memorizzata in un file in formato .RTF, che, tramite un qualsiasi programma di trattamento testi, può essere visionata, stampata, modificata, duplicata ecc. ecc.

Nella videata qui riprodotta, ad esempio, sono state selezionate due stampe, che sono visibili cliccando sul pulsante con l'icona dell'occhio.

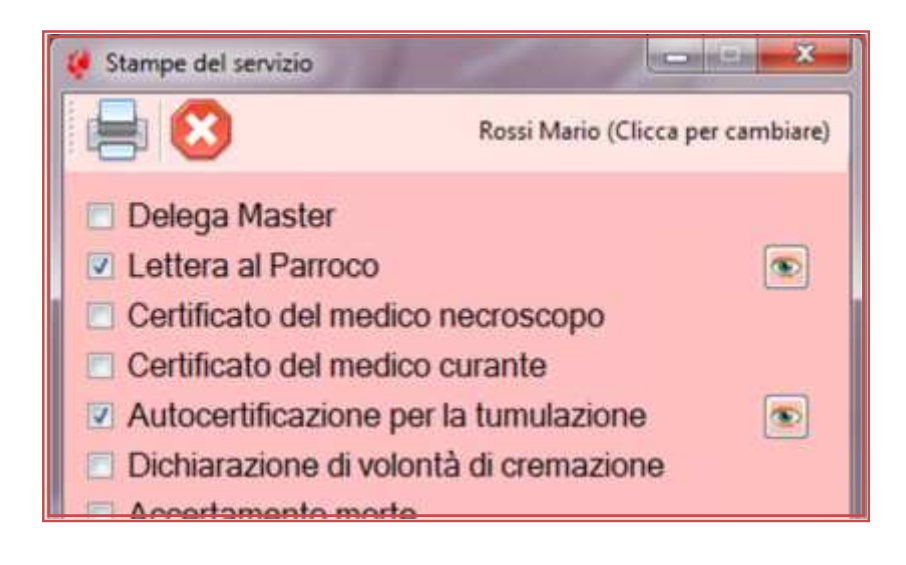